## Инструкция по переходу с Firebird 2.5 на Firebird 4

Рекомендуем перед началом работы создать резервную копию основных баз данных BASE и BLOB при помощи «Менеджера баз данных» и <u>сохранить ее на внешнем носителе</u>. Эта резервная копия может пригодиться вам в случае, если в процессе обновления ПО возникнут какие-либо непредвиденные сбои.

#### 1. Процедура установки обновлений в Firebird 2.5:

Установить обновление Параграфа до версии 3.22.05.05 и Datagate 1.22.05.05.

2. В Firebird 2.5 сделать резервные копии <u>всех баз данных</u>: BASE.FDB, BLOB.FDB, BIN.FDB при помощи Менеджера баз данных.

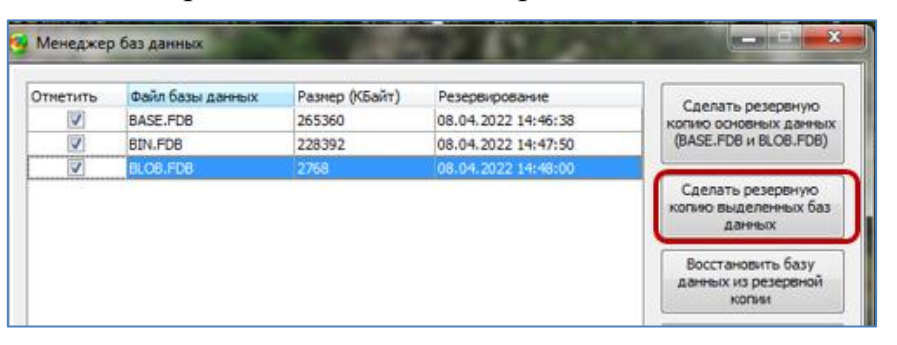

3. Отключить все приложения, которые работают с базами Firebird и остановить службу Firebird Guardian.

Панель управления - Администрирование - Службы

| 😪 Службы                                                                                                    |                               |              |           |
|----------------------------------------------------------------------------------------------------|-------------------------------|--------------|-----------|
| Файл Лействие Вид Справка                                                                                                    |                               |              |           |
| (+ +) 📷 🖾 📾 🖾 📷   > 🖷 I                                                                                                    | 11 1▶                         |              |           |
| 🔍 Службы (локалы                                                                                                    | e)                            |              |           |
| Firebird Guardian - Defau                                                                                                    | ItInstance VMA                | Описание     | Состояние |
|                                                                                                    | Adobe Acrobat Update Serv     | Adobe Acr    | Выполняет |
| Остановить стужбу                                                                                                    | Agent Activation Runtime      | Runtime fo   | Выполняет |
| The person of the only woy                                                                                                    | Cale BranchCache              | Эта служб    |           |
|                                                                                                    | CaptureService_c61eb71        | Включает     |           |
| Описание                                                                                                    | ConsentUX_c61eb71             | Позволяет    |           |
| Firebird Server Guardian -                                                                                                    | CoreMessaging                 | Manages c    | Выполняет |
| in the second second se | CredentialEnrollmentMana      | Диспетчер    |           |
|                                                                                                    | OatagateAppServer             |              | Выполняет |
|                                                                                                    | DeviceAssociationBroker_c6    | Enables ap   |           |
|                                                                                                    | DevicePicker_c61eb71          | Эта польз    |           |
|                                                                                                    | OevicesFlow_c61eb71           | Позволяет    |           |
|                                                                                                    | ОНСР-клиент                   | Регистрир    | Выполняет |
|                                                                                                    | Diagnostic Execution Service  | Executes di  |           |
|                                                                                                    | DialogBlockingService         | Служба б     |           |
|                                                                                                    | 🖏 DNS-клиент                  | Служба Д     | Выполняет |
|                                                                                                    | Firebird Guardian - Defaultl  | Firebird Ser | Выполняет |
|                                                                                                    | Rirebird Server - DefaultInst | Firebird Da  | Выполняет |

### 4. Удалить Firebird 2.5:

а) Панель управления - Программы и компоненты

| Танель управления -<br>домашняя страница<br>Просмотр установленных<br>обновлений | Удаление или изменение прог<br>Для удаления программы выберите ее             | раммы<br>в списке и щелкните "Удалить", "Изменить"         |
|----------------------------------------------------------------------------------|-------------------------------------------------------------------------------|------------------------------------------------------------|
| Бключение или отключение                                                         | Упорядочить Удалить                                                           |                                                            |
| включение или отключение<br>компонентов Windows                                  | Упорядочить Удалить<br>Имя                                                    | Издатель                                                   |
| эключение или отключение<br>компонентов Windows                                  | Упорядочить • Удалить<br>Имя                                                  | Издатель<br>Adobe Systems Incorporated                     |
| включение или отключение<br>компонентов Windows                                  | Упорядочить Удалить<br>Имя<br>Adobe Reader 70<br>Firebird 2.5.8.27089 (Win32) | Издатель<br>Adobe Systems Incorporated<br>Firebird Project |

б) Удалить папку Firebird. Путь по умолчанию C:\Program Files\Firebird

| (C:) • Progr | ram Files 🕨                      | - 47                        |
|--------------|----------------------------------|-----------------------------|
| библиотеку   | <ul> <li>Общий доступ</li> </ul> | Записать на оптический диск |
| Им           | я                                | Дата изменения              |
|              | Adobe                            | 07.10.2015 12:24            |
|              | Common Files                     | 01.03.2022 11:07            |
|              | DVD Maker                        | 21.11.2010 5:39             |
|              | Firebird                         | 05.04.2022 13:54            |
| 40           | Google                           | 08.04.2022 14:39            |
|              | InstallShield Installation Info  | mation 01.03.2022 11:07     |

## 5. Установить Firebird 4.0:

Запустить файл *Firebird-4.0.1.2692-0-х32 или Firebird-4.0.1.2692-0-х64* из дистрибутива paragraf\_3.22.05.05

### (в зависимости от разрядности операционной системы).

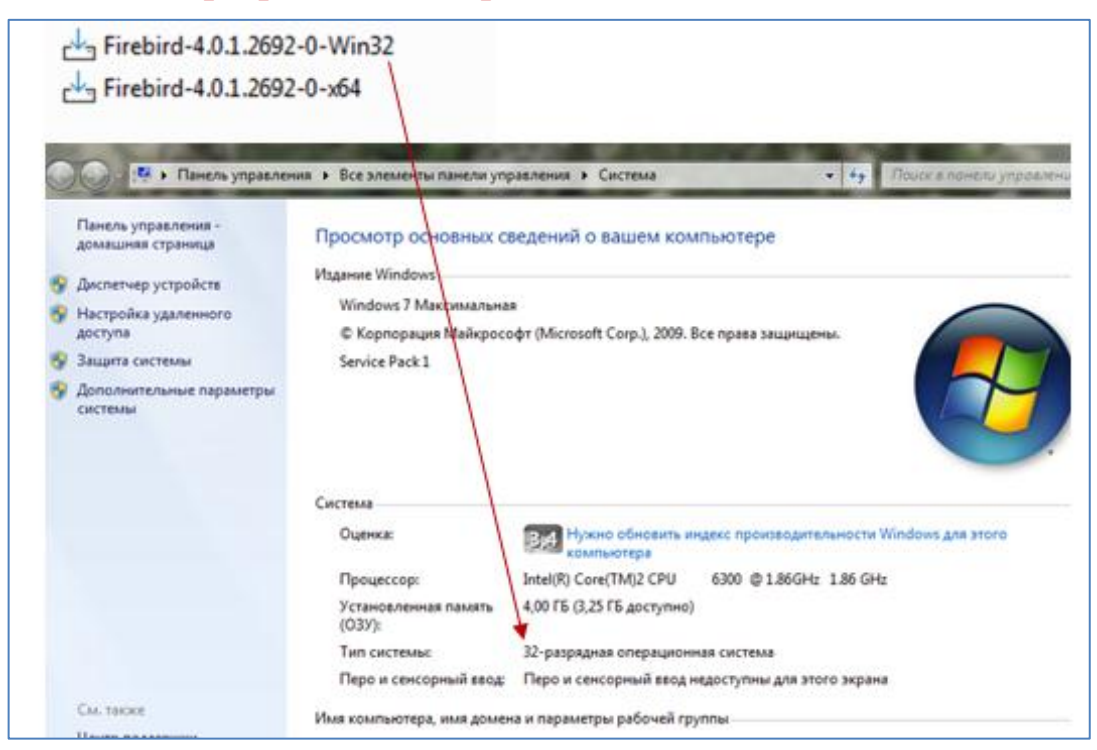

## 6. Заменить конфигурационный файл *firebird.conf* в папке: *C:\Program Files\Firebird\ Firebird\_4\_0* на файл, находящийся в инсталляционном пакете.

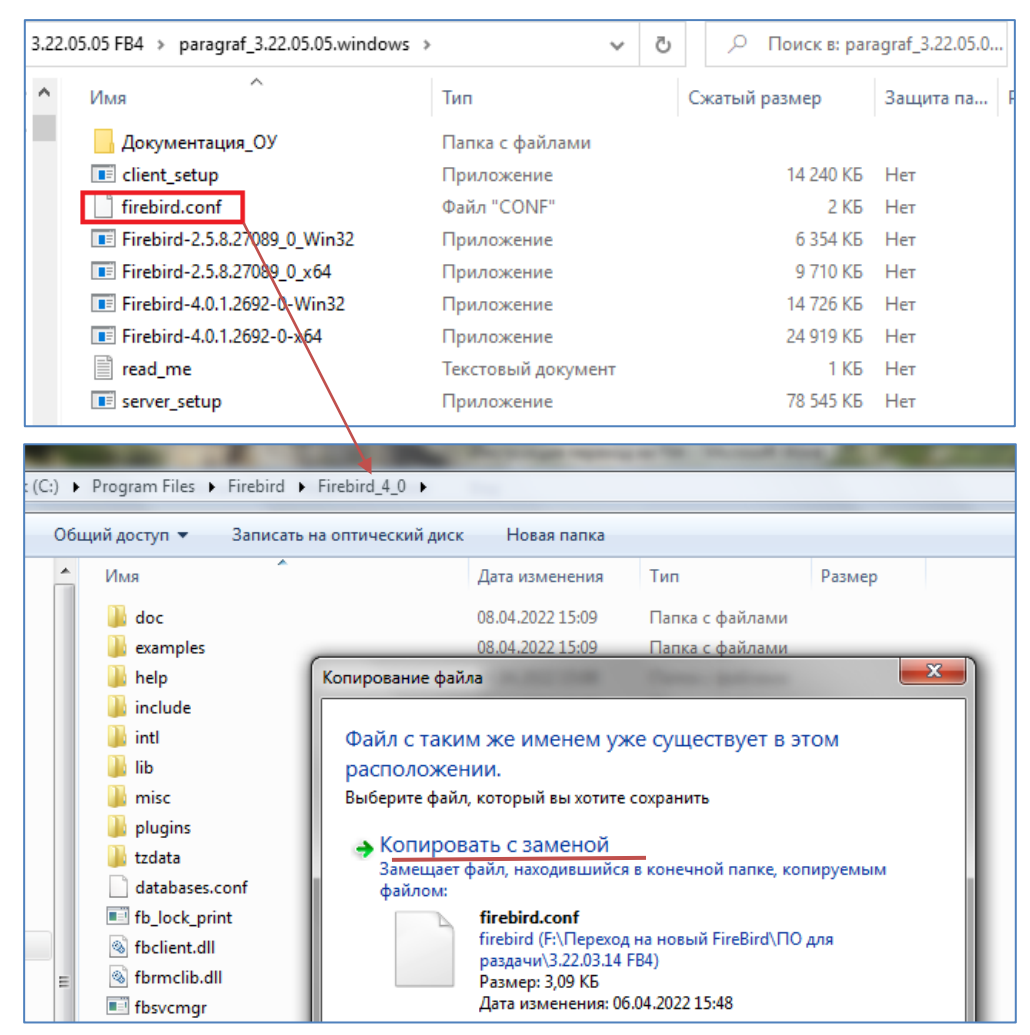

# 7. Перезапустить службу Firebird \_4

Панель управления - Администрирование - Службы

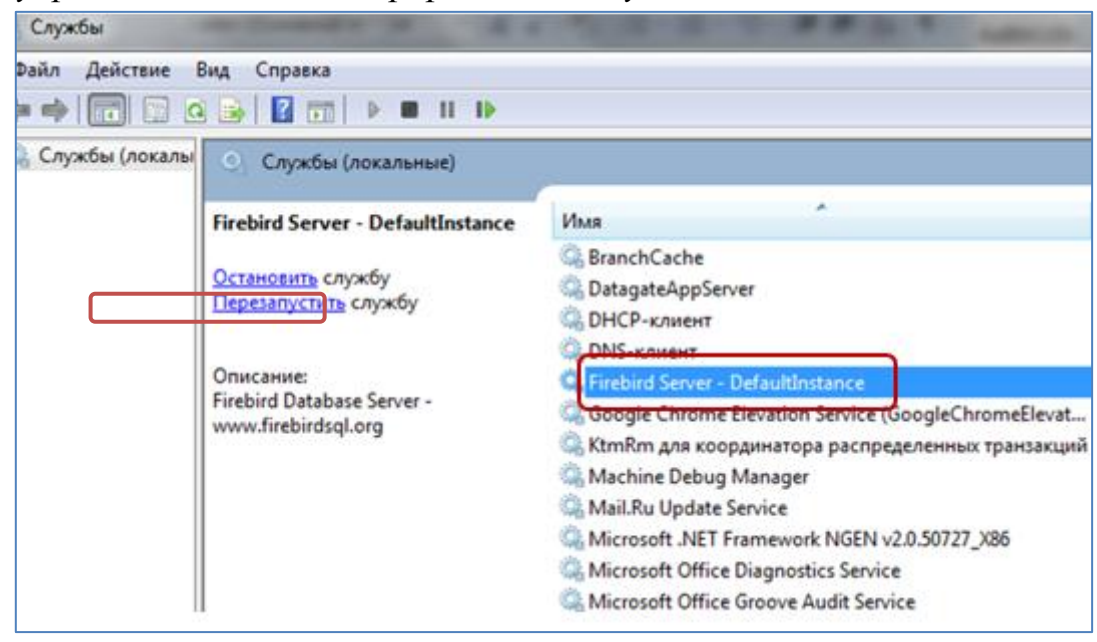

8. Восстановить <u>все базы</u>: BASE, BLOB, BIN из резервных копий в любом порядке.

|          |                  | BIN_2022       | 2-04-08_14-46<br>122-04-08_14-47 |                                                                                                    |
|----------|------------------|----------------|----------------------------------|----------------------------------------------------------------------------------------------------|
| Менеджер | баз данных       |                | (1) (1) (2)                      |                                                                                                    |
| тиетить  | Файл базы данных | Размер (КБайт) | Резервирование                   |                                                                                                    |
|          | BASE.FDB         | 265360         | 08.04.2022 14:46:38              | Копию основных данны                                                                                                    |
|          | BIN.FDB          | 228392         | 08.04.2022 14:47:50              | (BASE.FDB и BLOB.FDB)                                                                                                    |
|          | BLOB.FDB         | 2768           | 08.04.2022 14:48:00              |                                                                                                    |
|          |                  |                |                                  | Восстановить базу<br>данных из резервной                                                                                                    |
|          |                  |                |                                  | Восстановить базу<br>данных из резереной<br>копии<br>Оптиеизировать<br>выделенные базы                                                                               |
|          |                  |                |                                  | Восстановить базу<br>данных из резереной<br>копии<br>Оптичизировать<br>выделенные базы<br>Проснотр<br>подключенных<br>пользователей<br>Установка паролей и<br>ключей |

- 9. Проверить работоспособность Параграфа и DataGate.
- 10.Создать резервную копию основных баз данных в Firebird \_4